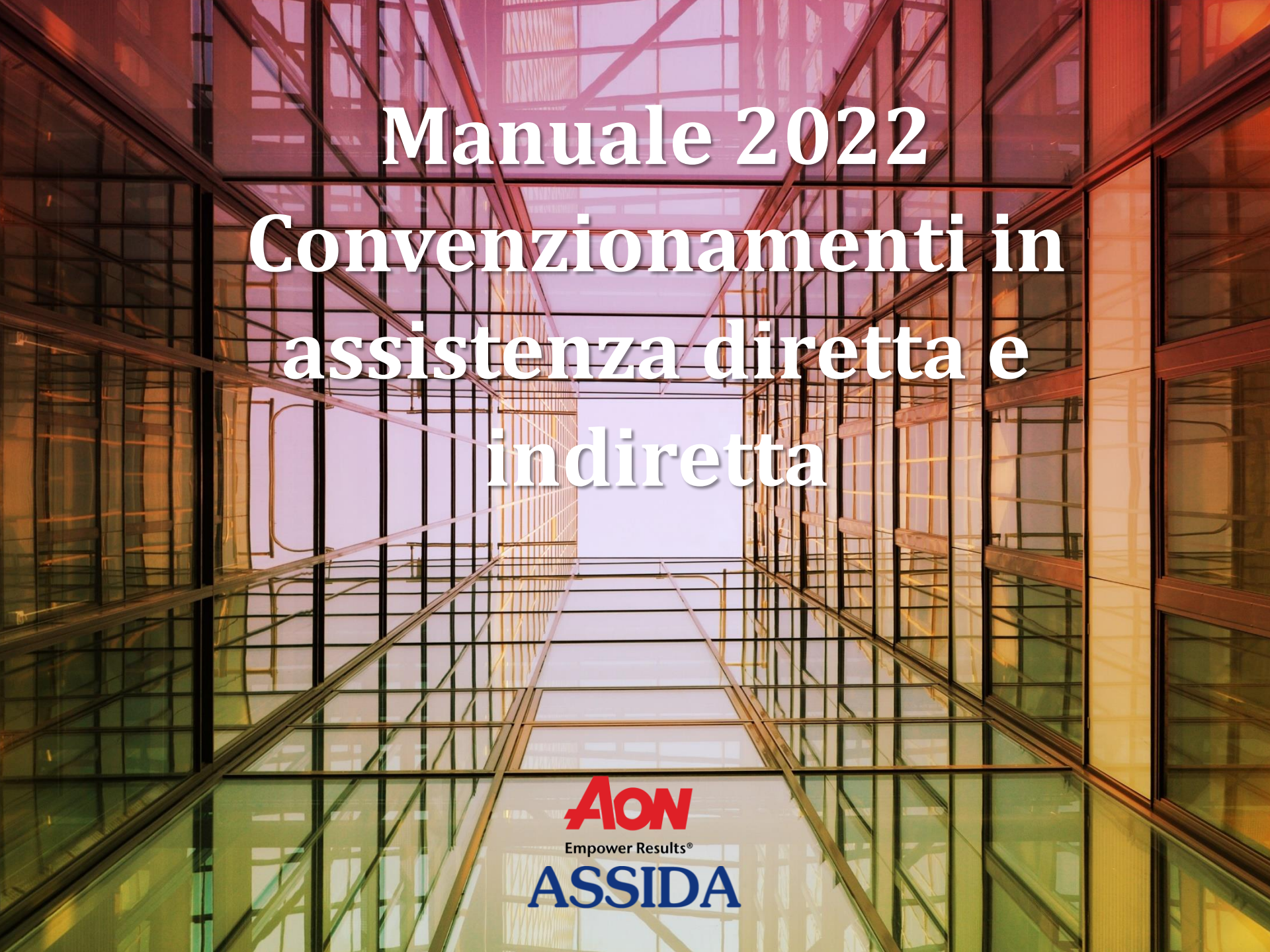

# **C**OME RICHIEDERE UNA PRESTAZIONE IN REGIME DI ASSISTENZA DIRETTA

L'Associato può accedere ai servizi forniti dalle Strutture convenzionate della rete ONEnet® di AON senza anticipare alcun importo relativo alla prestazione richiesta, ad eccezione della quota a suo carico prevista dal Regolamento ASSIDA.

Prima di procedere con la richiesta di "Presa in Carico" da parte della Centrale Operativa di AON è necessario prendere appuntamento, ad esclusione degli esami di laboratorio, con la Struttura sanitaria presso la quale l'Associato necessita di prestazione sanitaria.

Successivamente, con le informazioni relative alla data di prenotazione, alla Struttura/Professionista individuata e alla prestazione da eseguirsi, sarà possibile richiedere l'autorizzazione alla Centrale Operativa di AON. La "Presa in Carico" da parte di quest'ultima, inoltrata via mail, conterrà le prestazioni ammesse ed autorizzate, oltre alle eventuali limitazioni legate ad esclusioni, franchigie e scoperti.

### **TEMPI DI APPROVAZIONE DELLA RICHIESTA**

#### **Ricovero**

Qualora l'Associato necessiti di un ricovero presso una Struttura convenzionata è richiesta l'attivazione della Centrale Operativa almeno 5 giorni lavorativi prima della data prevista della prestazione.

#### **Ricovero urgente**

Per essere definita "urgente", la richiesta di prestazione deve essere accompagnata dal referto del Pronto Soccorso oppure, eccezionalmente, da un certificato medico indicante il motivo diagnostico per il quale il medico considera il ricovero urgente. La Centrale Operativa valuterà il caso entro 24 ore dalla richiesta ricevuta.

Se la Centrale Operativa non riterrà il ricovero in modalità "urgente", per mancati requisiti di documentazione medica presentata, non verrà attivata la "Presa in Carico". La Struttura Sanitaria potrà applicare comunque le tariffe in convenzione e l'Associato presentare la richiesta di rimborso ad ASSIDA.

Prestazioni specialistiche, ambulatoriali, e trattamenti fisioterapici e riabilitativi Qualora l'Associato necessiti di una prestazione specialistica, presso una Struttura convenzionata, è necessario attivare la Centrale Operativa almeno 2 giorni lavorativi prima della data prevista della prestazione.

#### RICHIESTA ALLA CENTRALE OPERATIVA AON PER LA PRESA IN CARICO

Per ottenere la "Presa in Carico" sono previste due modalità di richiesta, tra di loro alternative:

## 1. TELEFONO/MAIL

- Telefono: **02 454226 12** (dal lunedì al venerdì dalle 9:00 alle 18:00)
- Email: assida.onecare@aon.it

La Centrale Operativa, verificata la posizione dell'Associato, valuterà la richiesta e, qualora rientri nelle prestazioni autorizzabili dal Regolamento ASSIDA, provvederà a trasmettere la "Presa in Carico" alla Struttura Sanitaria/Professionista.

In tal caso l'Associato e la Struttura Sanitaria/Professionista riceveranno una e-mail di riepilogo contenente le seguenti informazioni:

- Data appuntamento
- Prestazione
- Importo Autorizzato ed eventuale importo a carico Associato

In caso invece di diniego, l'esito sarà sempre comunque notificato all'Associato e alla Struttura/Professionista via e-mail, con la motivazione sottostante alla mancata approvazione.

## 2. PIATTAFORMA ASSIDA / PORTALE AON

In alternativa alla richiesta di autorizzazione via telefono o mail, l'Associato può richiedere la "Presa in Carico" da parte della Centrale Operativa di AON mediante l'utilizzo della piattaforma Assida, al cui interno è presente l'accesso al servizio diretta di AON.

Di seguito si riportano i passaggi necessari:

### Accedere alla piattaforma ASSIDA

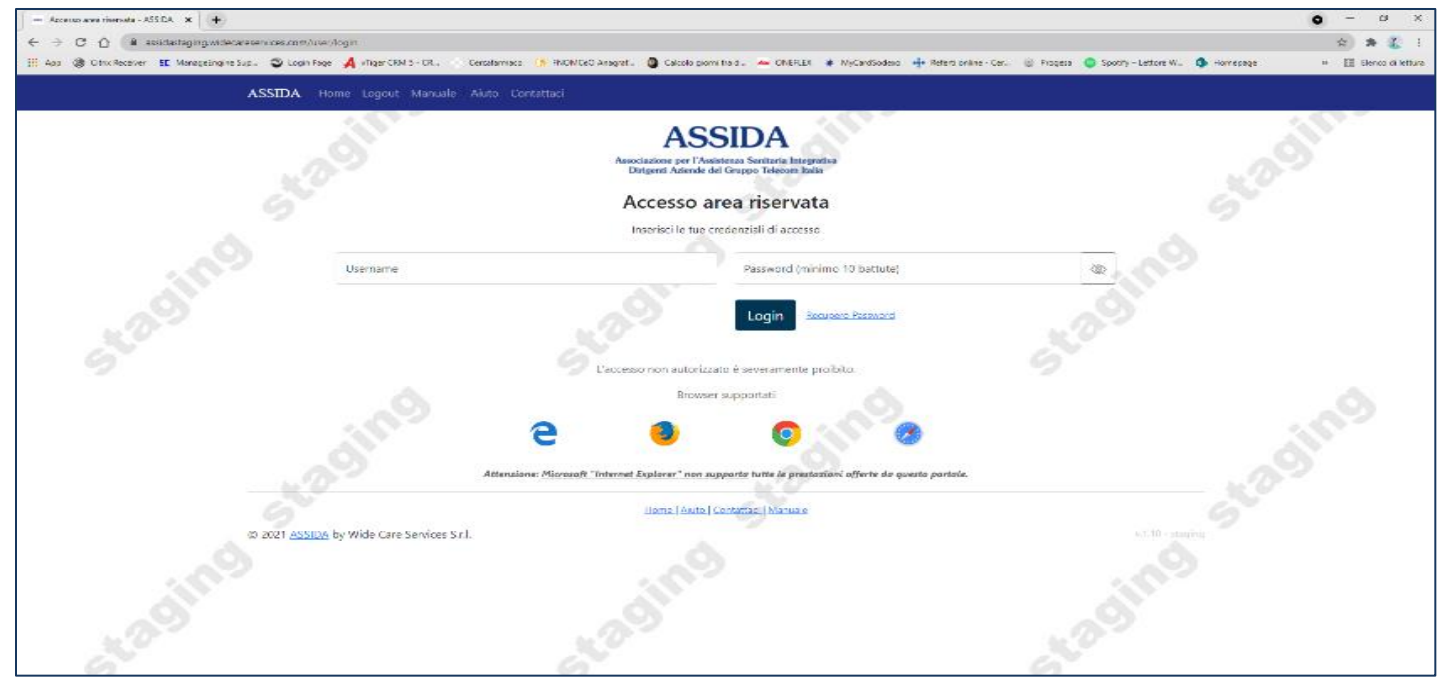

Nella pagina principale, posizionato nella barra laterale a sinistra dello schermo, è visibile il tasto *Diretta AON*.

| Arei                     | Riservata Fondo × +                                                                                                    |                                                                                               | •  | - 0 ×             |  |
|--------------------------|----------------------------------------------------------------------------------------------------|-----------------------------------------------------------------------------------------------|----|-------------------|--|
| $\leftarrow \rightarrow$ | C 🟠 🔒 assidastaging.widecareservices.com/reserved/#dashboard                                                                |                                                                                               |    | 🖈 🖈 🎉 E           |  |
| 🔢 Арр                    | 🎯 Citrix Receiver 👖 ManageEngine Sup 🍫 Login Page 🔺 vTiger CRM 5 - CR 👋 Cercafarmaco 🕠 FNOMCeO Anagraf 🥝 Calcolo giorni tri | ed 🚧 ONEFLEX 🗰 MyCardSodexo 🕂 Referti online - Cer 🎡 Progesa 🤤 Spotify – Lettore W 🤹 Homepage | >> | Elenco di lettura |  |
|                          | E Area riservata ( «1.10 staging ) AS                                                                                       | ASSIDA                                                                                        |    |                   |  |
| <b>P</b>                 |                                                                                                    |                                                                                               |    |                   |  |
|                          | ⇔ Bilanci                                                                                                    | 😂 Contribuzioni                                                                               |    |                   |  |
| ď                        | Diretta AON                                                                                                    |                                                                                               |    |                   |  |
| 2                        | Biancio_2019.pdf                                                                                                    |                                                                                               |    |                   |  |
|                          | 😂 Piani Triennali                                                                                                    | E Statuto, Regolamento & Privacy                                                              |    |                   |  |
|                          |                                                                                                    |                                                                                               |    |                   |  |
|                          |                                                                                                    |                                                                                               |    |                   |  |
|                          |                                                                                                    |                                                                                               |    |                   |  |
|                          |                                                                                                    |                                                                                               |    |                   |  |
|                          |                                                                                                    |                                                                                               |    |                   |  |
|                          |                                                                                                    |                                                                                               |    |                   |  |
|                          |                                                                                                    |                                                                                               |    |                   |  |
|                          |                                                                                                    |                                                                                               |    |                   |  |
|                          |                                                                                                    |                                                                                               |    |                   |  |

Selezionando il tasto *Diretta AON* si accede alla schermata successiva (<u>Portale</u> <u>ONEcare®</u>) utilizzabile per la richiesta di "Presa in Carico".

| ONE CARE 🤉 🖂    |                    | ASSIDA                |                | Ļ <b>p</b> | CARLONI CARLO |
|-----------------|--------------------|-----------------------|----------------|------------|---------------|
|                 | Richi<br>prestazio | edi una<br>one medica |                |            |               |
| Le tue pratiche | Il tuo diario      | Assiste               | nza Customer C | are        |               |

Le icone presenti a video in colore bianco/grigio sono di carattere informativo. Selezionandole è possibile ottenere quanto segue:

Le tue pratiche: contiene l'elenco delle proprie pratiche richieste in forma diretta;

<u>Il tuo diario</u>: informa l'Associato sullo stato in cui si trovano le pratiche in forma diretta non ancora concluse;

Assistenza Customer Care: riporta i contatti a voi riservati.

La selezione della voce, su sfondo blu, "*Richiedi una prestazione medica*" consente di visualizzare la videata di seguito riportata:

| Località:                     | milano                         | Tipologia*:   | VISITA SPECIALISTICA |
|-------------------------------|--------------------------------|---------------|----------------------|
| Assistito:                    | < ( giovanni sarti >           | Prestazione*: | VISITA CARDIOLOGICA  |
| Hai già prenotato la prestazi | one con la struttura?* () Si   | O No          |                      |
| (*) Campi obbligatori         |                                |               |                      |
| In caso di visite urgenti e   | contattare la struttura        |               |                      |
|                               |                                | 5501 S        |                      |
|                               | C                              | ERCA          |                      |
| O Cerca per struttura         | a O Cerca per medico           |               | Ricerca avanzata     |
| Disponibile dal:              | 01/12/2017                     | al:           | 02/12/2017           |
| Tra le ore :                  |                                | ✓ e:          |                      |
| Accetta prenotazioni:         | Prima delle 9:00 Dopo le 18:00 |               |                      |
| Ragione sociale:              | Inserisci                      |               |                      |

con le seguenti informazioni da inserire:

- 1. località in cui verrà eseguita la prestazione;
- tipologia e prestazione: il menu a tendina consente di selezionare la tipologia della prestazione richiesta. Per la ricerca della prestazione invece è necessario, per individuare la voce ricercata tra le numerose presenti a tariffario, digitare le prime lettere della stessa;
- assistito: il sistema compila, in automatico, i dati anagrafici dell'Associato titolare. Per inserire i dati di un proprio familiare è necessario selezionare una delle frecce < > entro le quali sono collocati il nome e il cognome della persona che intende fruire della prestazione.
- prestazione già prenotata: è necessario selezionare SI, in quanto si tratta di confermare alla Centrale Operativa di AON, una prenotazione già effettuata. È necessario utilizzare il tasto SI anche in caso di prestazioni che non prevedono una

prenotazione (esami di laboratorio). Qualora si selezioni il tasto NO, il sistema invierà una mail all'Associato in cui si richiede di effettuare la prenotazione della prestazione entro 2 giorni, nel caso in di prestazione specialistica, ovvero entro 5 giorni nel caso di ricovero.

Il tasto di Ricerca Avanzata è utile da utilizzare soltanto per le interrogazioni necessarie a individuare una Struttura Sanitaria per la quale non è stato ancora preso un appuntamento.

Al momento non è possibile eseguire la prenotazione di un appuntamento direttamente dal Portale OneCare (le Strutture Sanitarie non hanno aderito alla richiesta di condividere il calendario delle loro attività).

Il risultato della ricerca darà evidenza delle Strutture Sanitarie ricercate, sia a livello di geolocalizzazione che in forma di elenco.

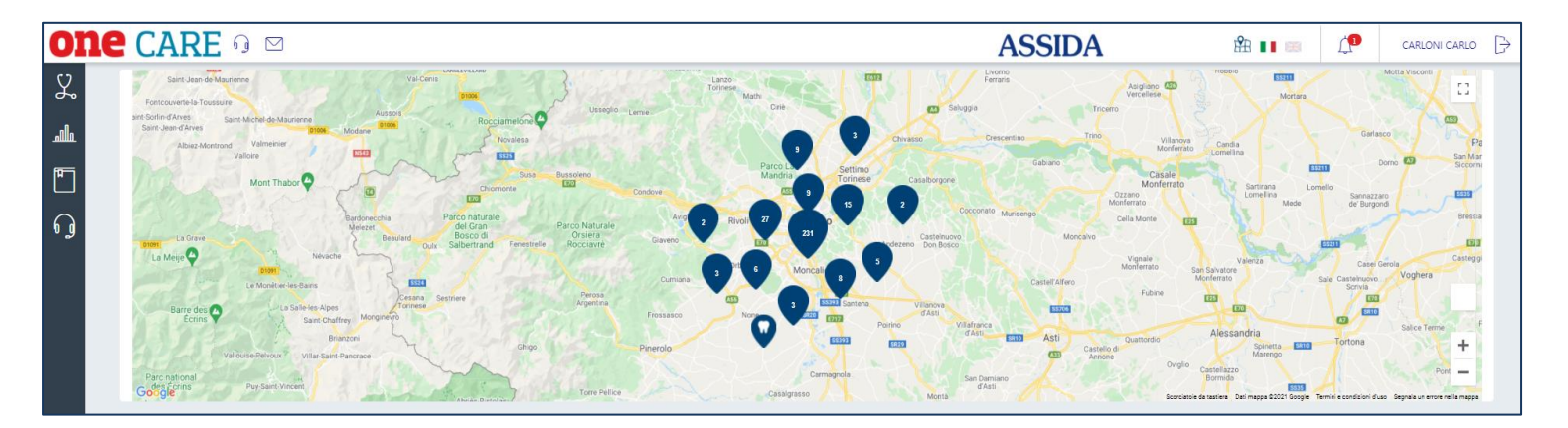

|                                                 | Distance |
|-------------------------------------------------|----------|
| RAVIOLA FABIO                                   | 0.36 Km  |
| PELLEREY GIANNI<br>VYA MAGLUNON 10<br>015562587 | 0.36 Km  |
|                                                 | 0.37 Km  |
|                                                 | 0.43 Km  |

Dopo aver individuato la Struttura presso la quale è stata effettuata la prenotazione, si dovranno confermare i dati sotto riportati, ovvero: il medico, la data e l'orario dell'appuntamento.

Qualora il nominativo del medico non fosse presente o se la prestazione non lo richiedesse, è sufficiente cliccare l'icona "Medico" (generico)

|                | 2 | Medico<br>AUXOLOGICO<br>ISTITUTO<br>VIA MERCALLI 22-30-23, MILANO, 20122<br>02583891 | 0 | Google            | Gallate<br>Novara<br>Esses<br>Trecate<br>Ce | Magerita<br>Isro     | Pois<br>Corsce<br>Asaco<br>Poin<br>San Donate<br>Millinese | Muter                | Gravaggio Combardia<br>Companya Companya |                  |
|----------------|---|--------------------------------------------------------------------------------------|---|-------------------|---------------------------------------------|----------------------|------------------------------------------------------------|----------------------|----------------------------------------------------------------------------------------------------|------------------|
| Profilo medico |   |                                                                                      |   |                   |                                             |                      |                                                            |                      |                                                                                                    |                  |
|                |   |                                                                                      |   | $\langle \rangle$ | VEN<br>1<br>dicembre                        | SAB<br>2<br>dicembre | DOM<br>3<br>dicembre                                       | LUN<br>4<br>dicembre | MAR<br>5<br>dicembre                                                                                                    | $\triangleright$ |
|                |   |                                                                                      |   |                   | ^                                           | ^                    | ^                                                          | ^                    | ^                                                                                                    |                  |
|                |   |                                                                                      |   |                   | 16:30                                       | 06:00                | 06:00                                                      | 06:00                | 06:00                                                                                                    |                  |
|                |   |                                                                                      |   |                   | 17:00                                       | 06:30                | 06:30                                                      | 06:30                | 06:30                                                                                                    |                  |
|                |   |                                                                                      |   |                   | 17:30                                       | 07:00                | 07:00                                                      | 07:00                | 07:00                                                                                                    |                  |
|                |   |                                                                                      |   |                   | 18:00                                       | 07:30                | 07:30                                                      | 07:30                | 07:30                                                                                                    |                  |
|                |   |                                                                                      |   |                   | 18:30                                       | 08:00                | 08:00                                                      | 08:00                | 08:00                                                                                                    |                  |
|                |   |                                                                                      |   |                   | 19:00                                       | 08:30                | 08:30                                                      | 08:30                | 08:30                                                                                                    |                  |
|                |   |                                                                                      |   |                   | 19:30                                       | 09:00                | 09:00                                                      | 09:00                | 09:00                                                                                                    |                  |
|                |   |                                                                                      |   |                   | V                                           | 09:30                | 09:30                                                      | 09:30                | 09:30                                                                                                    |                  |
|                |   |                                                                                      |   |                   |                                             | ×                    | $\sim$                                                     | V                    | v                                                                                                    |                  |

Nella videata successiva saranno riepilogate le informazioni dell'appuntamento (giorno, orario e sede).

Sarà possibile richiedere l'invio di un promemoria, selezionando il quadratino *e-mail evidenziato con la freccia rossa* e scegliendo, con il menù a tendina, i giorni di anticipo della comunicazione.

| <ul> <li>Giovedi Ol Settembre ore</li> <li>Via Italia 123b, 20100 Milano</li> <li>+39 011 12345678</li> </ul> | e 15:30      |                |   |
|----------------------------------------------------------------------------------------------------|--------------|----------------|---|
| Desideri ricevere un promemoria?                                                                              | a substantia | 3 giorni prima | ~ |
|                                                                                                    | PROSEGUI     |                |   |

Qualora previsto dal Regolamento ASSIDA è inoltre necessario allegare la prescrizione medica mediante trascinamento del documento, come di seguito riportato. Si ricorda che per le prestazioni aventi ad oggetto esami di laboratorio è necessario allegare sempre la prescrizione medica (per le prestazioni soggette a normativa di Legge - decreto legislativo 502/1992 prestazioni soggette a radiazioni o radionucleidi - vige la regolamentazione della Struttura sanitaria).

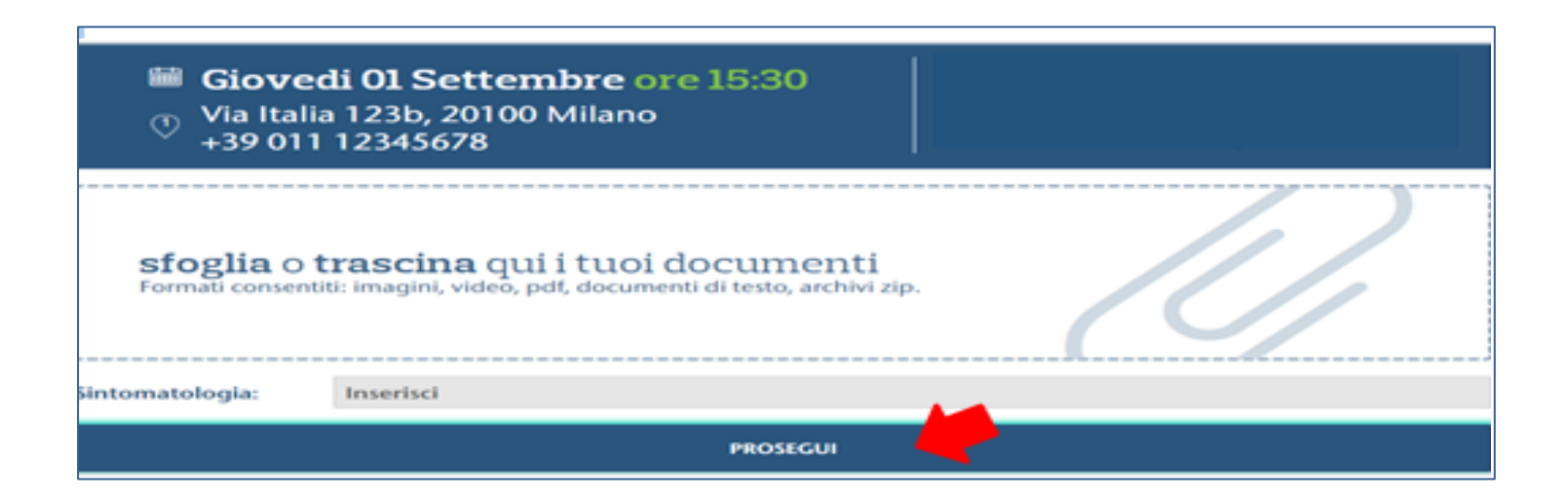

Infine, dopo aver preso visione del riepilogo dei dati e aver accettato sia le condizioni generali sia l'informativa della privacy, si potrà concludere la pratica cliccando il pulsante "Conferma".

| Prenotazione prestazione medica                                                                                                    |                                                                                                    | $\times$ |
|----------------------------------------------------------------------------------------------------|----------------------------------------------------------------------------------------------------|----------|
| <ul> <li>Giovedi Ol Settembre ore 1</li> <li>Via Italia 123b, 20100 Milano</li> <li>+39 011 12345678</li> </ul>                                       | 5:30                                                                                                    |          |
| Località: Milano<br>Prestazione: Riparazione dei canalicoli<br>Assistito: Mario Rossi                                                                 | Struttura: Casa di Cura Igea<br>Sintomatologia: Lorem ipsum<br>Medico: Dr. Fabio Verdi<br>Visita in precedenza: Sì<br>Promemoria: Email - 3 giorni prima |          |
| <ul> <li>Accetto le <u>condizioni generali e termini d'uso del serv</u></li> <li>Ho preso visione dell'<u>informativa upload documenti</u></li> </ul> | rizio                                                                                                    |          |
| c                                                                                                    | ONFERMA                                                                                                    |          |

Al termine del processo l'Associato riceverà l'esito della valutazione della richiesta. Sarà possibile visualizzarne il dettaglio nella sezione "*le tue pratiche" presente nella home page del Portale OneCare*.

![](_page_13_Picture_0.jpeg)

Una volta terminato il processo, per uscire occorre cliccare sull'icona  $\rightarrow$  in alto a destra.

![](_page_13_Figure_2.jpeg)

# **COME** IDENTIFICARE UNA STRUTTURA CONVENZIONATA E/O RICHIEDERE UNA PRESTAZIONE IN REGIME DI ASSISTENZA INDIRETTA

Per l'accesso a prestazioni che non sono oggetto di servizio di convenzionamento diretto, NON è più necessario informare la Centrale Operativa di AON.

L'Associato potrà usufruire delle tariffe convenzionate informando direttamente la Struttura/Professionista del convenzionamento indiretto di ASSIDA con AON/OneNET.

Qualora richiesto sarà possibile dimostrare il convenzionamento mostrando la ASSIDA Card o, in alternativa, chiedendo alla Struttura Sanitaria di contattare il numero verde di AON.

Per richiedere l'elenco delle Strutture convenzionate AON/OneNET è possibile fare la ricerca cliccando sull'icona della cartina posizionata in alto a destra, a fianco del logo ASSIDA.

![](_page_14_Picture_5.jpeg)

![](_page_15_Figure_0.jpeg)

Per eseguire la ricerca mediante filtri è possibile inserire il nome della Struttura/professionista e/o della città in cui si vuole richiedere la prestazione. Attraverso il flag sulla categoria è possibile filtrare ulteriormente la ricerca in base alla tipologia di prestazione o di Struttura.

|           | Filtri strutture convenzionate         |          |                |                      |                           |  |  |  |  |
|-----------|----------------------------------------|----------|----------------|----------------------|---------------------------|--|--|--|--|
| Struttura | Inserisci                              |          | Città          | TORINO,ITALIA,10100  |                           |  |  |  |  |
| Categoria |                                        |          |                |                      |                           |  |  |  |  |
| ☑ 🔍       | Studio Odontoiatrico                   | Centro F | isioterapico   | Prestazioni Spe      | cialistiche Ambulatoriali |  |  |  |  |
| □ 🖗       | Prestazioni in degenza e Ambulatoriali |          | oni in degenza | 🔲 💿 Servizio Sanitar | io Domiciliare            |  |  |  |  |
|           | Centro Ottico                          |          |                | Trasporti sanita     | ri                        |  |  |  |  |
| □ 🛡       | Centro Psichiatrico                    |          |                |                      |                           |  |  |  |  |
|           |                                        |          | CERCA          |                      |                           |  |  |  |  |

Il risultato della ricerca darà evidenza delle strutture sia in formato di elenco che a livello di geolocalizzazione.

![](_page_16_Figure_2.jpeg)

| 🖉 🖪 Mag                         | o - OneCare × +                                                                                                    |              |                                                              |                                 |                         |                        |                        |                          |                     | •            | - 1         | J X          |
|---------------------------------|----------------------------------------------------------------------------------------------------|--------------|--------------------------------------------------------------|---------------------------------|-------------------------|------------------------|------------------------|--------------------------|---------------------|--------------|-------------|--------------|
| $\leftrightarrow$ $\rightarrow$ | C 🟠 🔒 onecare.aon.it:944                                                                                                    | 3/it/group/g | uest/assida/map                                              |                                 |                         |                        |                        |                          |                     | <b>6</b> 6   | * *         | : 🐒          |
| 🔛 App                           | O Citrix Receiver SC ManageEngin     Section 2019     Citrix Receiver SC ManageEngin     Section 2019     Citrix Receiver SC ManageEngin     Section 2019     Citrix Receiver SC ManageEngin     Section 2019     Citrix Receiver SC ManageEngin     Section 2019     Citrix Receiver SC ManageEngin     Section 2019     Section 2019     Section 2019     Section 2019     Section 2019     Citrix Receiver SC ManageEngin     Section 2019     Section 2019     Sectio | ne Sup 🍂     | Login Page 🔺 vTiger CRM 5 - CR                               | Cercafarmaco () FNOMCeO Anagraf | Calcolo giorni tra d Ao | ONEFLEX 🗰 MyCardSodexo | • Referti online - Cer | 🎡 Progesa 🍵 Spotify – Li | ettore W 🚺 Homepage |              | ≫ │ 📰 Eleno | o di lettura |
| one                             | CARE 🤉 🖂                                                                                                    |              |                                                              |                                 |                         |                        |                        | ASSIDA                   | ŝ                   | 1 = <i>L</i> | CARLONI C   | NRLO D       |
| ኤ<br>#<br>በ                     | (                                                                                                    |              | GRAN MADRE SRL<br>MA GOMETTI 7/A<br>0110309000               |                                 |                         |                        | 0.36 Km                |                          |                     |              |             |              |
|                                 | (                                                                                                    |              | DOC 2 STUDIO ASSOCIATO<br>CORSO MONCALIER 460<br>015615852   |                                 |                         |                        | 0.40 Km                |                          |                     |              |             |              |
|                                 | (                                                                                                    |              | DE MAIO DOMENICO TORINO<br>VIADO MALE 25<br>011325349        |                                 |                         |                        | 0.61 Km                |                          |                     |              |             |              |
|                                 | (                                                                                                    |              | PECORARI ENRICO                                              |                                 |                         |                        | 0.81 Km                |                          |                     |              |             |              |
|                                 | (                                                                                                    |              | MARAZZINA CARLO ALBERTO<br>VVA.NECERA DORIA 13<br>0153127778 |                                 |                         |                        | 1.09 Km                |                          |                     |              |             |              |